# Canada-Wide Early Learning and Child Care (CWELCC) System

**Operator Webinar:** 

2025 Cost-Based Funding Workbook Template

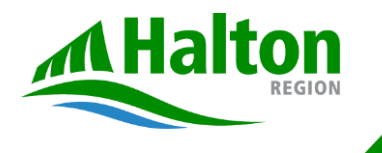

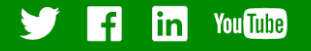

Section 1

### Opening Remarks and Workshop Overview

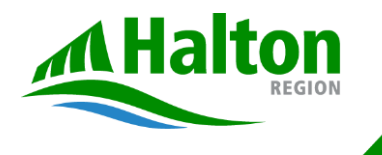

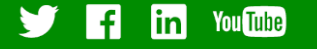

### Agenda

| Agenda     |                                                                          |  |  |  |  |
|------------|--------------------------------------------------------------------------|--|--|--|--|
| 10 minutes | Opening Remarks & Workshop Overview                                      |  |  |  |  |
|            | 2025 Cost-Based Funding Workbook Template<br>Workbook Template: Overview |  |  |  |  |
| 30 minutes | Section-by-section explanation                                           |  |  |  |  |
|            | Commentary on submitted questions                                        |  |  |  |  |
|            | Tips for inputting data                                                  |  |  |  |  |
| 30 minutes | Questions and Answers                                                    |  |  |  |  |
|            | Resources and Ongoing Support                                            |  |  |  |  |
| 15 minutes | Contact information                                                      |  |  |  |  |
|            | Follow-up session                                                        |  |  |  |  |
| 5 minutes  | Next Steps                                                               |  |  |  |  |

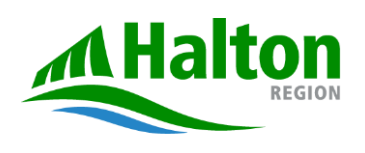

halton.ca **(**311

3

### Workshop Objectives

Provide an overview and guide to the 2025 Cost-Based Funding Workbook Template

Q&A: Address any emerging questions or concerns about the template

Share important dates, contact info, and next steps.

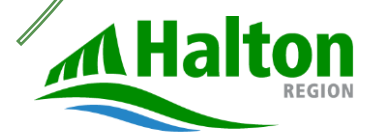

3

2

halton.ca (311

11/5/2024

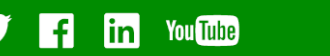

4

### Halton Region's Implementation Roadmap

| •         | <ul> <li>Webinar on key<br/>concepts</li> <li>Distribute Halton<br/>Q&amp;A document and<br/>survey</li> <li>Share Halton<br/>tools (e.g., w<br/>compensation<br/>updated Q&amp;A</li> <li>October</li> </ul> |                                                                                          | nple<br>n up<br>vorkt<br>on ca<br>A).                                   | te set of<br>from EDU<br>dated<br>force<br>alculator,<br>D | ecem               | <ul> <li>Implement<br/>funding</li> <li>Introduct<br/>cap of \$</li> </ul> | nt new<br>approach<br>e new fee<br>22/day |              |
|-----------|----------------------------------------------------------------------------------------------------|------------------------------------------------------------------------------------------|-------------------------------------------------------------------------|------------------------------------------------------------|--------------------|----------------------------------------------------------------------------|-------------------------------------------|--------------|
| September |                                                                                                    | mber                                                                                     | Nover                                                                   | ember J                                                    |                    | January 1                                                                  | January 1, 2025                           |              |
|           | Halton                                                                                                    | <ul> <li>Share Halt collection to based function</li> <li>Host Haltowerkshops</li> </ul> | ∩on's data<br>ool for 2025 cost<br>ling<br>n operator<br>★ (We are here | -                                                          | Provide<br>funding | 2025<br>alloca                                                             | initial<br>ations                         |              |
|           |                                                                                                    | halton.ca 🕻 311                                                                          |                                                                         |                                                            |                    |                                                                            | <b>y</b>                                  | f in YouTube |

# About the 2025 Cost-based Funding Workbook Template

#### **Purpose**

The 2025 Cost-Based Funding Workbook Template is used to collect important operational and financial data from CWELCC operators to help determine and distribute funding. This new cost-based approach provides funding based on benchmarks that are representative of typical costs for providing child care, and replaces the old revenue-replacement model.

### **Key Dates**

Timely submission of this data is crucial to ensure your operations receive accurate funding under the new funding model starting January 1, 2025.

Workbook Submission Deadline: November 6, 2024

Funding Allocations Confirmation: Early December 2024

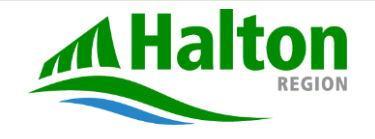

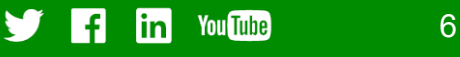

### Section 2 2025 Cost-Based Funding Workbook Template: Overview

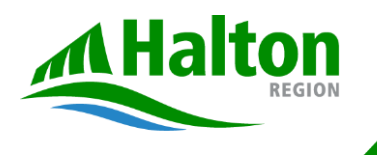

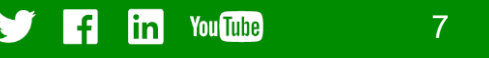

### Worksheet tabs you will find in the 2025 Cost-Based Funding Workbook Template

| Input Required | LHCC Fu<br>Contains ke<br>as active ho<br>and financia<br>are required<br>agency's sp                                                                                                    | ey operational data such<br>ome seats, service days<br>al details. These inputs<br>d to calculate each<br>becific funding allocation.                                                                                                    | Wage Subsid<br>This tab captures which is used in ca<br>legacy top-up (if a<br>supports reporting<br>Education.              | <b>ly</b><br>wage subsidy data,<br>alculation of the<br>oplicable) and<br>to the Ministry of                                                  | Home Provider<br>This tab is for LHCC A<br>Providers only. Pleas<br>applicable WEG data<br>Subsidy tab.                                                                                                    | <b>Subsidy</b><br>Agency<br>e enter all<br>in the Wage | Attestation<br>This tab asks for<br>and compliance u<br>Service Manager<br>Wage Enhancem<br>Agreement, when<br>reserve the right<br>should service pr<br>its obligations. | signing authority<br>under the Child Care<br>Agreement and/or<br>ent Grant (WEG)<br>re Halton Region will<br>to recover payments<br>ovider breach any of |
|----------------|----------------------------------------------------------------------------------------------------|----------------------------------------------------------------------------------------------------|----------------------------------------------------------------------------------------------------|----------------------------------------------------------------------------------------------------|----------------------------------------------------------------------------------------------------|--------------------------------------------------------|----------------------------------------------------------------------------------------------------|----------------------------------------------------------------------------------------------------|
| Ins            | tructions                                                                                                    | ttestation LHCC Funding Cal                                                                                                    | Iculator Wage Subsidy                                                                                                    | Home Provider Subsid                                                                                                    | y Operator Summary                                                                                                    | Constants GIF                                          | FI Codes and Reference                                                                                                    | Definitions and Examples                                                                                                    |
| equired        | <b>Instructions</b><br>This tab provides a detailed guide on how to<br>fill out the workbook and the purpose of each<br>section. It explains the required data inputs<br>as you navigate through the other tabs. |                                                                                                    | <b>Operator Sum</b><br>This tab consolidates<br>individual tabs to give<br>operator level. It sum<br>for final calculations. | <b>mary</b><br>s data from the<br>e an overview at the<br>imarizes the data used                                                              | <b>Constants</b><br>This tab includes important constants and factors<br>(such as cost escalation factors or growth<br>adjustment factors) used in the funding<br>calculations. These constants are determined by<br>the Ministry of Education and applied across the<br>workbook to ensure standardized calculations. |                                                        |                                                                                                    |                                                                                                    |
| No Input R     |                                                                                                    | <b>GIFI Codes and Reference</b><br>This tab provides a list of GIFI (General Index<br>of Financial Information) codes and<br>references. These codes are important for<br>categorizing financial data correctly and<br>ensuring that the right data inputs are used<br>for funding calculations. |                                                                                                    | <b>Definitions and Examples</b><br>This tab offers explanations and examples<br>of key terms or calculations used<br>throughout the workbook. |                                                                                                    |                                                        |                                                                                                    |                                                                                                    |
|                |                                                                                                    | A Halton<br>REGION                                                                                                    | alton.ca <b>(</b> '311                                                                                                    |                                                                                                    |                                                                                                    |                                                        | 🥑 Fi in v                                                                                                    | 'ouTube 8                                                                                                    |

Section 3 2025 Cost-Based Funding Workbook Template: Completing the Workbook

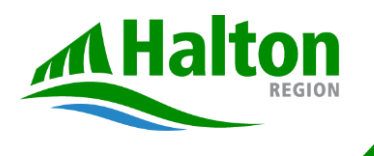

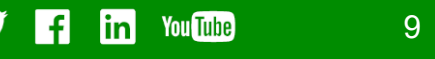

### Introduction To The Workbook – Instruction Tab

The workbook is structured with **nine** tabs, with the first tab providing instructions on how to fill out the workbook. This tab offers an overview and section by section guidance on how to complete the workbook.

Click on the orange shortcut hyperlinks for quick access to the tabs.

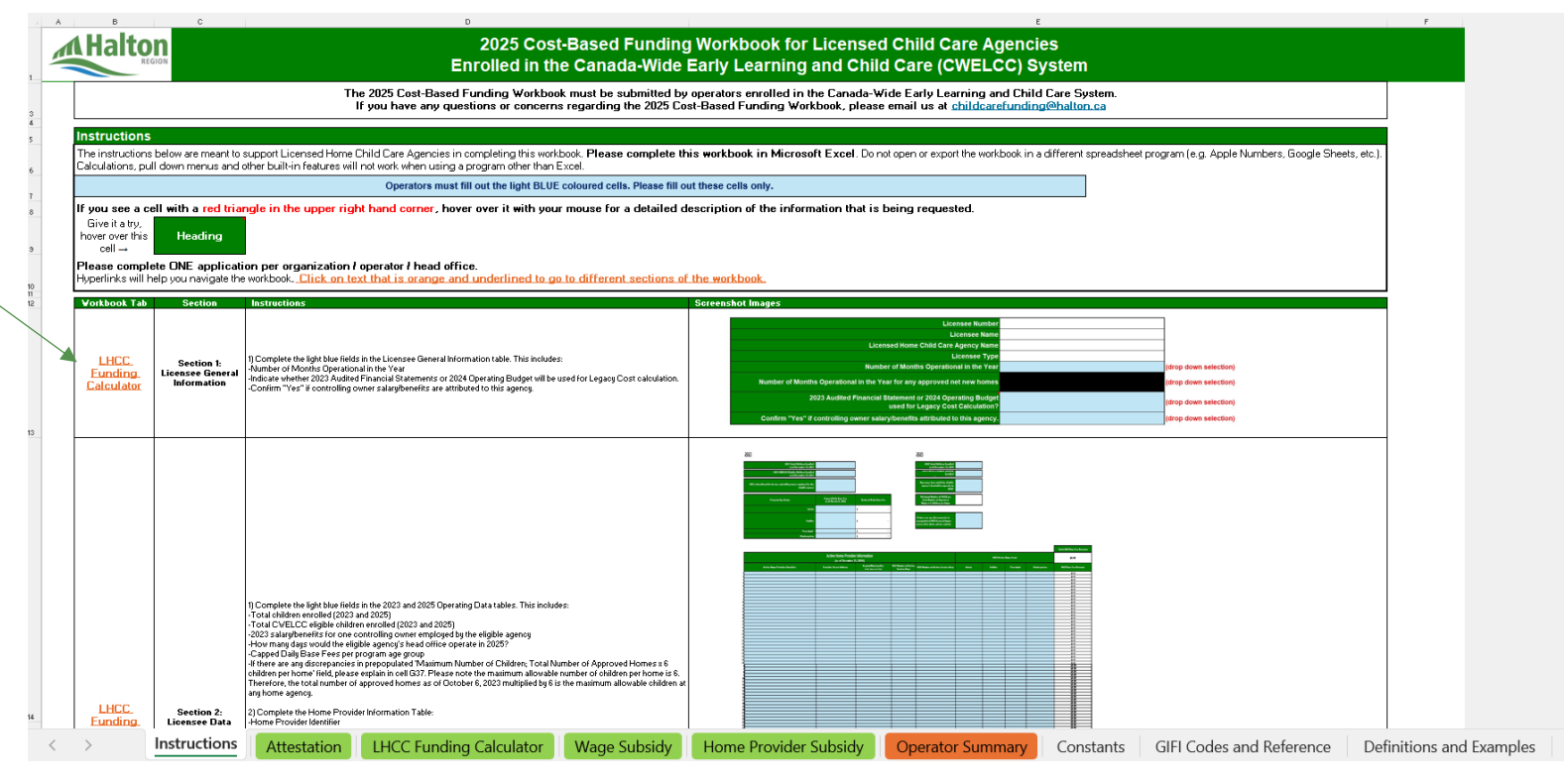

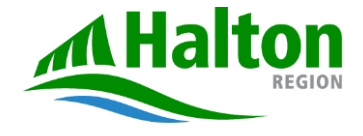

halton.ca (311

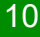

linl

You Tube

### **Attestation Tab**

| B                                                                                                    | C D E                                                                                                    | F G H                                                                                |
|----------------------------------------------------------------------------------------------------|----------------------------------------------------------------------------------------------------|--------------------------------------------------------------------------------------|
|                                                                                                    | 2025 Cost-Based Funding Workbook for Licensed Home Child Care Agencies<br>Enrolled in the Canada-Wide Early Learning and Child Care (CWELCC) System                                                                      |                                                                                      |
|                                                                                                    | Head Office Organization Information                                                                                                    |                                                                                      |
|                                                                                                    | Operators must fill out the light BLUE coloured cells. Please fill out these cells only.                                                                                                    |                                                                                      |
| Vendor Number:                                                                                                    |                                                                                                    |                                                                                      |
| Organization Name:                                                                                                    |                                                                                                    |                                                                                      |
| Notes:                                                                                                    |                                                                                                    |                                                                                      |
| Attestation/Declaration:<br>• I acknowledge that under the Child Care Service                                             | e Management Agreement and/or the Wage Enhancement Grant (WEG) Agreement, Halton Region reserves the right to recover payments, as a result of a breach of any contra                                                    | ctual obligations;                                                                   |
| • I attest that the financial data in this funding wor                                                                    | kbook, and in all applicable supporting documentation, is true and accurate and has been prepared in accordance with the technical instructions provided by Halton Region;                                               |                                                                                      |
| <ul> <li>I declare that 100% of the funds provided throug<br/>reductions and paying for eligible expenses; and</li> </ul> | gh the Canada-Wide Early Learning and Child Care program will be used and has been used only as intended and directed by Halton Region and the Ministry of Education, inc                                                | luding but not limited to, paying eligible staff, providing eligible families with f |
| • I declare that the financial data reported in this w<br>By checking this box, I declare that all the infor              | workbook has not been used to claim funds or grants from any other government program(s) rmation, on all worksheets in this reporting form, is true and accurate and that I have the authority to bind the organization: |                                                                                      |
|                                                                                                    | Name of Signing Authority:                                                                                                    | Date:                                                                                |
|                                                                                                    | Click here to attach and submit your 2025 Cost-Based Funding Workbook to childcarefunding@halton.ca.                                                                                                    |                                                                                      |
|                                                                                                    | Workbook Submission Due Date: Wednesday, November 6, 2024                                                                                                    |                                                                                      |
|                                                                                                    |                                                                                                    |                                                                                      |

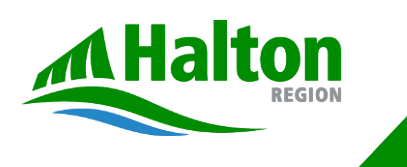

halton.ca ( 311

1

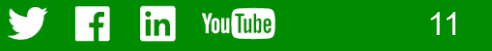

### Section 1 : Licensee General Information

#### Fill out the *light blue* fields only.

**Step 1.** Click each of the light blue fields to activate the drop-down menu, where an arrow will appear. **Step 2:** Click on the arrow and a list of options will appear for you to select your answer.

For legacy centres or agencies that do not have an audited 2023 Statement of Operations You can alternatively use a CMSM/DSSAB approved operating budget for 2024. Otherwise, a 2024 operating budget will not be accepted.

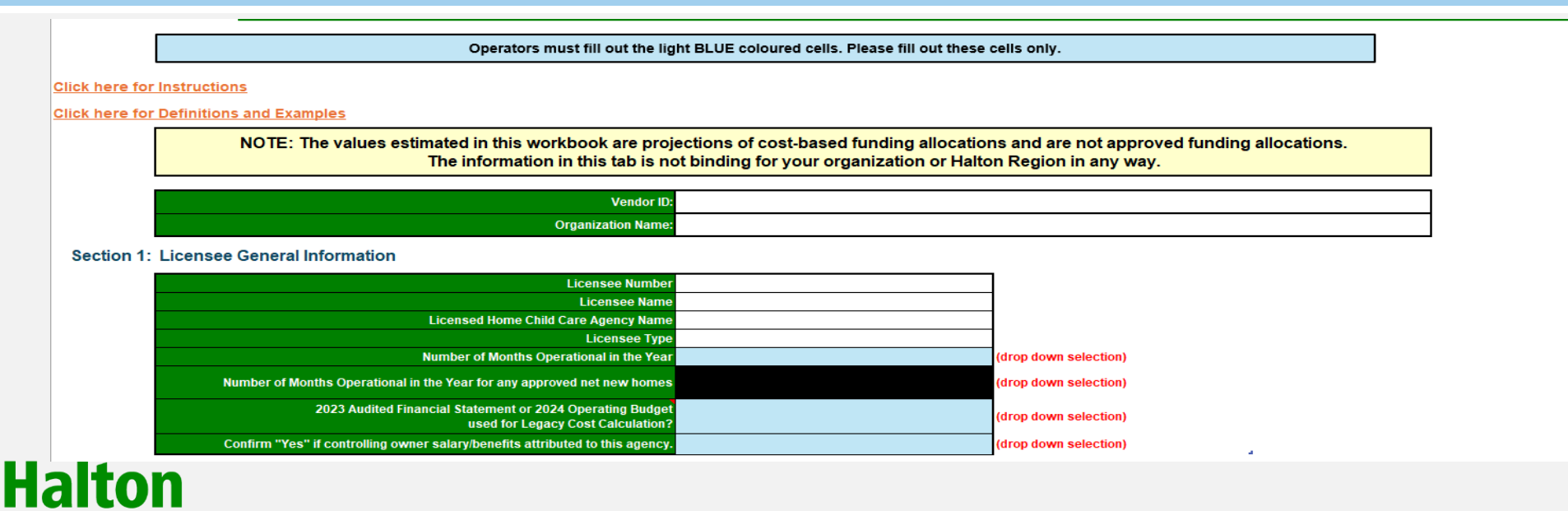

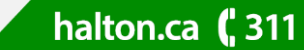

You Tube

lin

Section 2 – Licensee Service Information

Fill out the *light blue* fields only.

**Step 1.** Fill out data for 2023 and 2025 (projected).

halton.ca (311

Step 2: Check for any discrepancies in the prepopulated spaces. If they exist, please explain.

#### Section 2: Licensee Service Data Elements

#### <u>2023</u>

| 2023 Total Children Enrolled<br>as of December 31, 2023                        |                                               |                        | 2025 Total Children Enrolled<br>as of December 31, 2024                                                     |
|--------------------------------------------------------------------------------|-----------------------------------------------|------------------------|----------------------------------------------------------------------------------------------------|
| 2023 CWELCC Eligible Children Enrolled<br>as of December 31, 2023              |                                               |                        | 2025 CWELCC Eligible Children Enrolled<br>as of December 31, 2024                                           |
| 2023 salary/benefits for one controlling owner employed by the eligible agency |                                               |                        | How many days would the eligible agency's<br>head office operate in 2025?                                   |
| Program Age Group                                                              | Capped Daily Base Fee<br>as of March 27, 2022 | Reduced Daily Base Fee | Maximum Number of Children:<br>Total Number of Approved<br>Homes x 6 children per home                      |
| Infant                                                                         |                                               | \$ -                   |                                                                                                    |
| Toddler                                                                        |                                               | \$-                    | If there are any discrepancies in<br>prepopulated 2025 licensed homes<br>spaces data above, please explain. |
| Preschool                                                                      |                                               | \$ -                   |                                                                                                    |
| Kindergarten                                                                   |                                               | \$-                    |                                                                                                    |

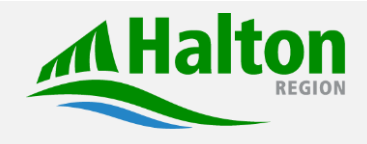

<u>2025</u>

**f** in YouTube 13

### Section 2 – Licensee Service Information (Continued)

Step 3. Fill out Home Provider Information and 2025 Home Seats.

halton.ca (311

Once steps 1-3 are completed, you will see that 2025 Base Fee Revenue is then auto-populated.

|                                                               |                         |                                              |                                       |                                    |                        |         |           |              | Total 2025 Base Fee Revenue |
|---------------------------------------------------------------|-------------------------|----------------------------------------------|---------------------------------------|------------------------------------|------------------------|---------|-----------|--------------|-----------------------------|
| Active Home Provider Information<br>(as of December 31, 2024) |                         |                                              |                                       |                                    | 2025 Active Home Seats |         |           |              | \$0.00                      |
| Active Home Provider Identifier                               | Provider Street Address | Region/Municipality<br>(drop-down selection) | 2023 Number of Active<br>Service Days | 2025 Number of Active Service Days | Infant                 | Toddler | Preschool | Kindergarten | 2025 Base Fee Revenue       |
| 1                                                             |                         |                                              |                                       |                                    |                        |         |           |              | \$0.00                      |
| 2                                                             |                         |                                              |                                       |                                    |                        |         |           |              | \$0.00                      |
| 3                                                             |                         |                                              |                                       |                                    |                        |         |           |              | \$0.00                      |
| 4                                                             |                         |                                              |                                       |                                    |                        |         |           |              | \$0.00                      |
| 5                                                             |                         |                                              |                                       |                                    |                        |         |           |              | \$0.00                      |
| 5                                                             |                         |                                              |                                       |                                    |                        |         |           |              | \$0.00                      |
| 7                                                             |                         |                                              |                                       |                                    |                        |         |           |              | \$0.00                      |
| 3                                                             |                         |                                              |                                       |                                    |                        |         |           |              | \$0.00                      |
| 9                                                             |                         |                                              |                                       |                                    |                        |         |           |              | \$0.00                      |
|                                                               |                         |                                              |                                       |                                    |                        |         |           |              | \$0.00                      |
| 1                                                             |                         |                                              |                                       |                                    |                        |         |           |              | \$0.00                      |
| 2                                                             |                         |                                              |                                       |                                    |                        |         |           |              | \$0.00                      |
| 3                                                             |                         |                                              |                                       |                                    |                        |         |           |              | \$0.00                      |
| 4                                                             |                         |                                              |                                       |                                    |                        |         |           |              | \$0.00                      |
| 5                                                             |                         |                                              |                                       |                                    |                        |         |           |              | \$0.00                      |
| 5                                                             |                         |                                              |                                       |                                    |                        |         |           |              | \$0.00                      |

A "service day" is a 24-hour period that begins in the calendar year, starting at the time the active home normally first begins to accept children into care or the end of the previous 24-hour period, during which the licensee is enrolled in CWELCC in respect of the eligible centre/agency and charges a base fee per the parent handbook, even if the centre or home is not open (for example, on a statutory holiday).

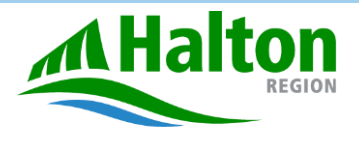

#### Section 2 – Licensee Service Information (Continued)

halton.ca (311

Once steps 1-3 are completed from the previous slides, you will see that this section below is then autopopulated.

| 2025 Total Active Home Days<br>2023 Total Active Home Days           | 0            |             |             |              | Shortc      | ut acces       | s link to    |
|----------------------------------------------------------------------|--------------|-------------|-------------|--------------|-------------|----------------|--------------|
| Cost escalation factor (fixed)                                       | 1.0465       | ]           |             |              | the CC      | EYA Act        |              |
| Operating scaling factor (calculated)                                |              | ]           |             |              |             |                |              |
| Eligible Child Ratio (calculated)                                    |              |             |             |              |             |                |              |
| Maximum number of service days (calculated)                          | Q            |             |             |              |             |                |              |
| As defined in O. Reg 137/15 - Child Care and Early Years Act (CCEYA) | Infant       | Toddler     | Preschool   | Kinder       | Family      | Primary/Junior | Junior       |
| Staffing ratio Maximum group size                                    | 3/10<br>1/10 | 1/5<br>1/15 | 1/8<br>1/24 | 1¥13<br>1¥26 | 1/5<br>1/15 | 1/15<br>1/30   | 1/20<br>1/20 |
| For 2023, costs could be split as follows:                           | Age 0-5      | Age 6-12    |             |              |             |                |              |
| For 2025, costs could be split as follows:                           | άσε Ω-5      | άσε 6−12    |             |              |             |                |              |
|                                                                      | ngooo        |             |             |              |             |                |              |
| view Benchmark Allocation and to forego Legacy Top-up data inputs    |              |             |             |              |             |                |              |

15

You Tube

lin

- FI

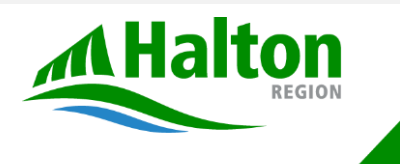

#### Section 3 - Licensee Financial Auditable Information for Legacy Top-Up

**Option 1: Forego Legacy Top-up:** If you believe your benchmark allocation estimate is enough, click the cell that says, "Click to Forego Legacy Top-up data inputs and access Benchmark Allocation."

**Option 2: Enter Expenses to Calculate Legacy Top-Up:** If the benchmark allocation does not appear to be sufficient, proceed to fill in child care expenses for ages 0-12 by category. Refer to the 'GIFI Codes and Reference' tab for definitions. The total eligible costs for 2023 are shown in cell **D223**.

halton.ca (311

Click here to view Benchmark Allocation and to forego Legacy Top-up data inputs

Section 3: Licensee Financial Auditable Information required for Legacy Top-Up (applies only to 2025 and only to legacy centres/agencies)

Click here to view GIFI Code Descriptions and Examples

| Eligible Expense by Category                                         | GIFI Code | Child care expenses for ages 0-12 |
|----------------------------------------------------------------------|-----------|-----------------------------------|
| Home child care visitors                                             |           |                                   |
| Employee benefits                                                    | 8620      |                                   |
| Salaries and wages                                                   | 9066      |                                   |
| Commissions                                                          | 9061      |                                   |
| Bonuses                                                              | 9063      |                                   |
| Provider Compensation                                                |           |                                   |
| Sub-contracts                                                        | 9110      |                                   |
|                                                                      |           |                                   |
| Agency Operations                                                    |           |                                   |
| Amortization of tangible assets                                      | 8670      |                                   |
| Mortgage Payment (include interest and principal)                    | 8713      |                                   |
| Appraisalfees                                                        | 8865      |                                   |
| Brokerage fees                                                       | 8869      |                                   |
| Transferfees                                                         | 8870      |                                   |
| Registrar and transfer agent fees                                    | 8873      |                                   |
| Real estate rental                                                   | 8911      |                                   |
| Occupancy costs                                                      | 8912      |                                   |
| Equipment rental                                                     | 8914      |                                   |
| Motor vehicle rentals                                                | 8915      |                                   |
| Storage                                                              | 8917      |                                   |
| Repairs and maintenance - Buildings                                  | 8961      |                                   |
| Repairs and maintenance - Vehicles                                   | 8962      |                                   |
| Repairs and maintenance - Machinery and equipment                    | 8964      |                                   |
| Road costs                                                           | 9012      |                                   |
| Security                                                             | 9013      |                                   |
| Garbage removal                                                      | 9014      |                                   |
| Property taxes                                                       | 9180      |                                   |
| Advertising and promotion                                            | 8520      |                                   |
| Bad debt expense                                                     | 8590      |                                   |
| Loan losses                                                          | 8610      |                                   |
| Insurance                                                            | 8690      |                                   |
| Life insurance on executives                                         | 8691      |                                   |
| Interest and bank charges (excluding mortgage interest - 8713 above) | 8710      |                                   |
| Principal on short-term debt, bonds, debendtures, long-term debt     | NA        |                                   |
| Business taxes, licences, and memberships                            | 8760      |                                   |
| Office expenses                                                      | 8810      |                                   |
| Legalfees                                                            | 8861      |                                   |
| Accountingfees                                                       | 8862      |                                   |
| Consulting fees                                                      | 8863      |                                   |
| Management and administration fees                                   | 8871      |                                   |
| Restructuring costs                                                  | 8874      |                                   |
| Training expense                                                     | 8876      |                                   |
| Directors fees                                                       | 9064      |                                   |
| Management salaries                                                  | 9065      |                                   |
| Employee benefits (exclude HCC visitors)                             | 8620      |                                   |
| Employee salaries (exclude HCC visitors)                             | 9066      |                                   |

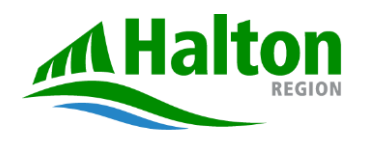

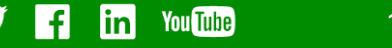

### Section 3 - Licensee Financial Auditable Information for Legacy Top-Up (Continued)

Option 2 Continued: Enter Revised Apportionment: If the

halton.ca (311

apportionment is different from the Ministry of Education Methodology then complete this section.

| Complete this section i              | f the apportionment is different from the  | Ministry of Education methodology.           |
|--------------------------------------|--------------------------------------------|----------------------------------------------|
| Revised Apportionment<br>to Ages 0-5 | Revised Costs for Ages 0-5<br>(calculated) | Comments to support<br>Revised Apportionment |
|                                      |                                            |                                              |
|                                      | \$ -                                       |                                              |
|                                      | \$ -                                       |                                              |
|                                      | \$ -                                       |                                              |
|                                      | \$ -                                       |                                              |
|                                      |                                            |                                              |
|                                      |                                            |                                              |
|                                      | \$ -                                       |                                              |
|                                      |                                            |                                              |
|                                      |                                            |                                              |
|                                      | \$ -                                       |                                              |
|                                      | \$ -                                       |                                              |
|                                      | \$ -                                       |                                              |
|                                      | \$ -                                       |                                              |
|                                      | \$ -                                       |                                              |
|                                      | \$ -                                       |                                              |
|                                      | \$ -                                       |                                              |
|                                      | \$ -                                       |                                              |
|                                      | \$ -                                       |                                              |
|                                      | \$ -                                       |                                              |

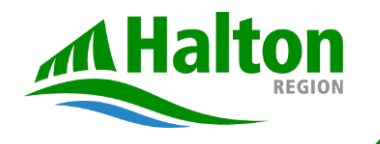

11/5/2024

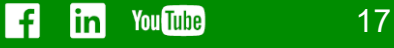

#### Section 3 - Licensee Financial Auditable Information for Legacy Top-Up (Continued)

**Step 3: Report Fixed Costs**: In the 'Less Fixed Costs' table, fixed costs will be subtracted from the total eligible costs and adjusted for 2025. Report the following:

Projected fixed costs for insurance, property tax, and occupancy in 2025.

Step 4: Confirm Workforce Funding: Check if the values in cells D237 (workforce funding for WEG), D238 (CWELCC funding for annual increase and wage floor) and D239 (Home Child Care Enhancement Grant) are correct by selecting Yes/No in the dropdowns in E237, E238 and E239. If you choose 'No,' provide comments in F237/ F238 and/or F239.

| Less Fixed Costs                                                                                      | 2023          | 2025<br>Where actuals are not available,<br>please enter projections.                   |                                                                            |                                                                                                    |
|----------------------------------------------------------------------------------------------------|---------------|-----------------------------------------------------------------------------------------|----------------------------------------------------------------------------|----------------------------------------------------------------------------------------------------|
| 1. Non-recurring costs (e.g. Major Repairs)                                                           | \$ -          | Ensure that the fixed costs input<br>for 2025 are prorated exclusively<br>for ages 0–5. |                                                                            |                                                                                                    |
| 2. Fixed Cost - Insurance Premium                                                                     | \$ -          |                                                                                         |                                                                            |                                                                                                    |
| 3. Fixed Cost - Property tax                                                                          | \$ -          |                                                                                         |                                                                            |                                                                                                    |
| 4. Fixed Cost - Occupancy costs                                                                       | \$ -          |                                                                                         |                                                                            |                                                                                                    |
| 5. Salary and Benefits for one controlling owner employed by licensee for ages 0-5                    |               | \$ -                                                                                    | Please confirm if the<br>values in C237, C238<br>and C239 are<br>accurate. | If you reported "No" in E237, E238,<br>and/or E239, please input the correct<br>number in the corresponding cell(s)<br>below. |
| 6. Workforce funding, such as Wage Enhancement Grant to support ages 0-5                              |               | -                                                                                       |                                                                            |                                                                                                    |
| <ol> <li>Workforce funding, such as CWELCC Workforce Compensation to support ages 0-<br/>5</li> </ol> |               | -                                                                                       |                                                                            |                                                                                                    |
| 8. Home Child Care Enhancement Grant Funding to support ages 0-5                                      |               |                                                                                         |                                                                            |                                                                                                    |
| 8. Less Total Adjustments to Eligible Costs (Sum of Lines 1 to 7)                                     | <b>\$</b> –   | <b>:</b> / -                                                                            | <u>†</u>                                                                   | <b>↑</b>                                                                                                    |
|                                                                                                    | Confirm value | ues                                                                                     | Drop-downs h                                                               | ere Comment here                                                                                                    |

### Sections 4-7: No manual entry required

#### **Section 4: Benchmark Allocation**

This section calculates the **Unadjusted Benchmark Allocation** by adding provider, home visitor compensation and operational costs. The **Adjusted Benchmark Allocation** is then determined by multiplying the unadjusted allocation by the **Growth Adjustment Factor (GAF)** for Halton (0.87).

#### Section 5: Legacy Top-Up Allocation (if applicable)

Legacy costs are automatically calculated, using adjusted eligible costs from 2023, which are then scaled for 2025. If you're a legacy operator, this section adds workforce funding and fixed costs for 2025. If the adjusted benchmark allocation is sufficient, a legacy top-up **won't be provided**.

Section 6: Growth Top-Up Allocation (if applicable) – Not applicable at this time as Halton Region does not have any spaces or funding available to expand the CWELCC system

For legacy centers with approved growth, the growth top-up is automatically calculated. It includes a benchmark allocation for **newly created spaces** and an accommodation component. The top-up is adjusted using the Halton growth multiplier.

#### Section 7: Allocation in Lieu of Profit/Surplus

halton.ca (311

This section calculates your allocation based on your benchmark allocation and eligible top-ups, applying base and premium rate factors. It also includes a flat amount of \$6,000 per site, adjusted by the number of operational months in CWELCC.

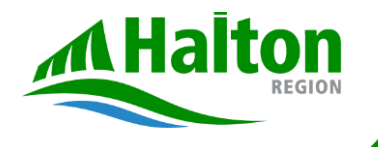

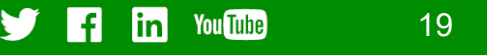

#### Section 8 – Expected Base Fee Revenue Offset

halton.ca (311

#### How Expected Base Fee Revenue Offset is Calculated:

**Step 1. Report Base Fee Revenue Differences –** If your base fee revenue differs from the pre-filled value that is auto populated, provide comments if significantly different and enter the correct amount.

**Step 2. Include Mandatory Fees –** Add additional revenue expected from all other mandatory fees from your parent handbook (e.g., one-time registration fees)

Step 3. Total Base Fee Revenue – Is calculated by adding values in Step 1 and 2.

**Step 4. Account for Vacancies –** An adjustment for vacancies is applied by multiplying the total by 0.90 to get the final revenue estimate.

| Expected Base Fee Revenue Offset in 2025                                           | Multiplier | Total   | Provide comments if your<br>base fee revenue is<br>significantly different from<br>the value in cell D223. | Licensee Forecast<br>Base Fee Revenue,<br>if different from cell D223 |
|------------------------------------------------------------------------------------|------------|---------|----------------------------------------------------------------------------------------------------|-----------------------------------------------------------------------|
| 1. Base Fee Revenue                                                                |            | \$      |                                                                                                    |                                                                       |
| 2. Estimated Base Fee Revenue - Expected Registration fees or other mandatory fees |            |         |                                                                                                    |                                                                       |
| 3. Total                                                                           |            | \$      |                                                                                                    |                                                                       |
| 4. Base Fee Revenue factor to account for vacancies                                | 90%        |         |                                                                                                    |                                                                       |
| Adjusted Base Fee Revenue (Line 3 multiplied by Line 4)                            |            | \$<br>- |                                                                                                    |                                                                       |

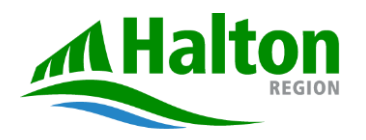

#### Section 9 – Total Allocation

This section is automatically calculated based on the data you have entered in previous sections. The **Total Cost-Based Funding Allocation** for 2025 is determined by summing the following components:

- Adjusted Benchmark Allocation
- Legacy Top-up Allocation
- Growth Top-up Allocation, not applicable at this time

halton.ca (311

- Allocation in Lieu of Profit/Surplus
- Less Adjusted Base Fee Revenue

#### Section 9: Total Allocation

| Total Cost-Based Funding Allocation in 2025               |    | Total |   |
|-----------------------------------------------------------|----|-------|---|
| 1. Adjusted Benchmark Allocation                          |    | \$    | - |
| 2. Legacy Top-Up Allocation, if applicable                | \$ | -     |   |
| 3. Growth Top-Up Allocation, not applicable at this time  |    |       |   |
| 4. Allocation In Lieu of Profit/Surplus                   |    | \$    | - |
| 5. Less Adjusted Base Fee Revenue                         |    | \$    | - |
| Total Cost-Based Funding Allocation (sum of Lines 1 to 5) |    | \$    | - |

Click here to sign Attestation Tab

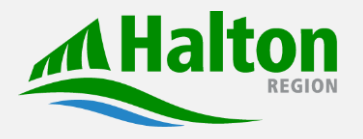

Shortcut access link to the Attestation Tab

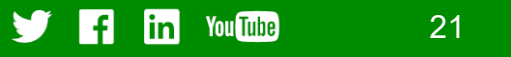

### Wage Subsidy Tab

#### Step 1. Select Site Names

Use the site name dropdown to choose the relevant site for which you are entering data.

#### Step 2: Enter Staff Information (Column D-H)

• Staff Identifier: Assign an identifier for each staff member.

halton.ca (311

- Staff Designation: Enter whether the staff is RECE, Non-RECE, or Director Approved.
- Position Category: Identify if the staff is Program Staff, Non-Program Staff, or Supervisor.
- Age Categories Supported: List the age groups supported by this staff member (e.g., Infant, Toddler, Preschool).
- Full-time or Part-time Employment: Indicate whether the staff member is full-time or part-time.

#### Step 3: Enter Base Wage Information (Column I-J)

- Base Hourly Wage: Enter the base hourly wage, excluding WEG or CWELCC, but including GOG, employer wage-based improvements or collective agreement adjustments.
- Estimated Eligible Hours Worked: Record the estimated number of eligible hours the staff member will work between January and December 2025.

Step 4: Confirm values: Confirm whether the values in D12 (Staff with RECE designations) and in D13 (Staff without a RECE designation) are correct.

| Line | Site Name<br>(drop-down selection) | Staff Identifier | Staff Designation<br>(i.e. RECE, Non-RECE, Director<br>Approved Staff) | Position Category<br>(i.e. Program staff,<br>Non-Program staff, Supervisor) | Age<br>Categories<br>Supported | Full-time or<br>Part-time<br>Employment | Base Hourly Wage<br>(excluding WEG, CWELCC, <u>but</u><br><u>including</u> GOG, any employer-<br>based wage improvements from<br>obligations such as collective<br>agreements and minimum wage<br>increases) | Estimated Eligible<br>Hours Worked<br>(Jan-Dec 2025) |   |
|------|------------------------------------|------------------|------------------------------------------------------------------------|-----------------------------------------------------------------------------|--------------------------------|-----------------------------------------|----------------------------------------------------------------------------------------------------|------------------------------------------------------|---|
| 1    |                                    |                  |                                                                        |                                                                             |                                |                                         |                                                                                                    |                                                      |   |
| 2    |                                    |                  |                                                                        |                                                                             |                                |                                         |                                                                                                    |                                                      | ľ |

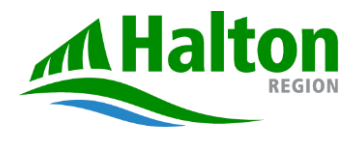

### Wage Subsidy Tab (Continued)

Section 1: Organization Staffing Information

**Step 4: Confirm values:** Confirm whether the values in D12 (Staff with RECE designations) and in D13 (Staff without a RECE designation) are correct.

| Staff Designations as of December 31, 2024 |   | Confirm if the values in D12<br>and D13 are accurate. | If you report "No" in E12 and/or E13<br>please input the correct number in<br>the corresponding cell(s) below. |
|--------------------------------------------|---|-------------------------------------------------------|----------------------------------------------------------------------------------------------------|
| Staff with an RECE designation             | 0 | Yes                                                   |                                                                                                    |
| Staff without an RECE designation          | 0 | No                                                    |                                                                                                    |
| Total Number of Staff in your Organization | 0 |                                                       |                                                                                                    |

#### **Step 5: Review Summary Total**

|                                                         |                                                    |                                       |     |                         |                                       | SUMMARY T                                           | OTAL of all data row                                                        | IS                                                                 |                                                                                  |                                                                                        |                                                                        |                                                               |                                                                             |                                                                                   |
|---------------------------------------------------------|----------------------------------------------------|---------------------------------------|-----|-------------------------|---------------------------------------|-----------------------------------------------------|-----------------------------------------------------------------------------|--------------------------------------------------------------------|----------------------------------------------------------------------------------|----------------------------------------------------------------------------------------|------------------------------------------------------------------------|---------------------------------------------------------------|-----------------------------------------------------------------------------|-----------------------------------------------------------------------------------|
| -                                                       |                                                    |                                       | -   | <b>\$</b> -             | <b>\$</b> -                           | <b>\$</b> –                                         |                                                                             | <b>\$</b> –                                                        | <b>\$</b> –                                                                      | <b>\$</b> -                                                                            |                                                                        | <b>\$</b> –                                                   | <b>\$</b> –                                                                 | <b>\$</b> –                                                                       |
| Estimated<br>Eligible Hours<br>Worked<br>(Jan-Dec 2025) | WEG Eligibility<br>Status<br>(Fell, Partial, None) | WEG Eligibility<br>Rate per Hour (\$) | FTE | WEG Salary<br>Component | WEG Statutory<br>Benefit<br>Component | Total WEG<br>Compensation<br>(Salary +<br>Benefits) | CWELCC<br>Annual Increase<br>Eligibility Rate<br>per Hour<br>(Jan-Dec 2025) | CWELCC<br>Annual Increase<br>Salary<br>Component<br>(Jan-Dec 2025) | CWELCC<br>Annual Increase<br>Statutory<br>Benefit<br>Component<br>(Jan-Dec 2025) | CWELCC<br>Estimated Total<br>Annual Increase<br>Compensation<br>(Salary +<br>Benefits) | CWELCC<br>Wage Floor<br>Eligibility Rate<br>per Hour<br>(Jan-Dec 2025) | CWELCC<br>Wage Floor<br>Salary<br>Component<br>(Jan-Dec 2025) | CWELCC<br>Wage Floor<br>Statutory<br>Benefit<br>Component<br>(Jan-Dec 2025) | CWELCC<br>Estimated Total<br>Wage Floor<br>Compensation<br>(Salary +<br>Benefits) |
|                                                         |                                                    |                                       |     |                         |                                       | \$-                                                 | \$-                                                                         | \$-                                                                | \$-                                                                              | \$-                                                                                    | \$-                                                                    | \$ -                                                          | \$-                                                                         | \$ -                                                                              |
|                                                         |                                                    |                                       |     |                         |                                       | \$-                                                 | \$ -                                                                        | \$ -                                                               | \$ -                                                                             | \$ -                                                                                   | \$-                                                                    | \$ -                                                          | \$ -                                                                        | \$ -                                                                              |
|                                                         |                                                    |                                       |     |                         |                                       | \$-                                                 | \$ -                                                                        | \$ -                                                               | \$-                                                                              | \$-                                                                                    | \$-                                                                    | \$ -                                                          | \$ -                                                                        | \$ -                                                                              |
|                                                         |                                                    |                                       |     |                         |                                       | \$-                                                 | \$ -                                                                        | \$ -                                                               | \$-                                                                              | \$ -                                                                                   | \$-                                                                    | \$ -                                                          | \$ -                                                                        | \$ -                                                                              |
|                                                         |                                                    |                                       |     |                         |                                       | \$-                                                 | \$-                                                                         | \$ -                                                               | \$ -                                                                             | \$-                                                                                    | \$-                                                                    | \$-                                                           | \$ -                                                                        | \$ -                                                                              |
|                                                         |                                                    |                                       |     |                         |                                       | \$-                                                 | \$ -                                                                        | \$ -                                                               | \$-                                                                              | \$ -                                                                                   | \$-                                                                    | \$ -                                                          | \$ -                                                                        | \$ -                                                                              |
|                                                         |                                                    |                                       |     |                         |                                       | \$ -                                                | \$ -                                                                        | \$ -                                                               | \$ -                                                                             | \$ -                                                                                   | \$ -                                                                   | \$ -                                                          | \$ -                                                                        | \$ -                                                                              |
|                                                         |                                                    |                                       |     |                         |                                       | \$ -                                                | \$ -                                                                        | \$ -                                                               | \$ -                                                                             | \$ -                                                                                   | \$ -                                                                   | \$ -                                                          | \$ -                                                                        | \$ -                                                                              |
|                                                         |                                                    |                                       |     |                         |                                       | \$ -                                                | \$ -                                                                        | \$ -                                                               | \$ -                                                                             | \$-                                                                                    | \$-                                                                    | \$ -                                                          | \$ -                                                                        | \$ -                                                                              |
|                                                         |                                                    |                                       |     |                         |                                       | - 2                                                 | - te                                                                        | 4                                                                  | - ¢                                                                              | ¢ _                                                                                    | • -                                                                    | - 21                                                          | - 2                                                                         | - 2                                                                               |

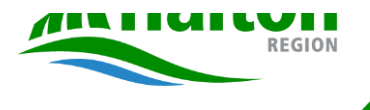

### Home Provider Subsidy Tab

#### Step 1: Enter Provider Identifier (Column C-E)

- LHCC Provider Identifier: Assign an identifier for each provider. ٠
- Provider Street Address: LHCC provider's street address. ٠
- Provider City: City of the LHCC provider's address ٠

#### Step 2: Enter Provider Details (Column F-J)

- Provider works with more than one agency? : Select Yes, if the provider works with more than one agency. If not, select No. ٠
- Serves one child or more? : Select 'yes' if the provider serves one child or more (including privately placed children but excluding the provider's own ٠ children). Select 'no' if the provider is not currently serving any children.
- Average Service Hours: Select 'Full Time' if the provider works, on average, 6 hours per day or more. Select 'Part Time' for providers that work less than 6 ٠ hours per day.
- Estimated days worked: The estimated number of days that a provider will work during January to December 2025. ٠
- Estimated Total Payment: Total payments received by providers from the agency for the year, excluding HCCEG, but including GOG, LHCC Base Funding ٠

|                              | Operators must fill                                                                                                    | II out the light BLUE coloured cells. Please fill out th                          | ese cells only.                    |                                                 |                                 |                             |                                            |                                                                                                    |                                                           |                       |                                                  |                                                   |
|------------------------------|----------------------------------------------------------------------------------------------------|-----------------------------------------------------------------------------------|------------------------------------|-------------------------------------------------|---------------------------------|-----------------------------|--------------------------------------------|----------------------------------------------------------------------------------------------------|-----------------------------------------------------------|-----------------------|--------------------------------------------------|---------------------------------------------------|
|                              |                                                                                                    |                                                                                   | ,·                                 |                                                 |                                 |                             |                                            |                                                                                                    |                                                           |                       |                                                  |                                                   |
|                              | Vendor Number:                                                                                                    |                                                                                   |                                    |                                                 |                                 |                             |                                            |                                                                                                    |                                                           |                       |                                                  |                                                   |
|                              | Organization Name:                                                                                                    |                                                                                   |                                    |                                                 |                                 |                             |                                            |                                                                                                    |                                                           |                       |                                                  |                                                   |
|                              |                                                                                                    |                                                                                   |                                    |                                                 |                                 |                             |                                            |                                                                                                    |                                                           |                       |                                                  |                                                   |
|                              |                                                                                                    |                                                                                   |                                    |                                                 |                                 |                             |                                            |                                                                                                    |                                                           |                       |                                                  |                                                   |
| Home Chi                     | Id Care Enhancement Grant (HCCEG) Wor                                                                                  | rksheet                                                                           |                                    |                                                 |                                 |                             |                                            |                                                                                                    |                                                           |                       |                                                  |                                                   |
| NOTE: Th                     | Id Care Enhancement Grant (HCCEG) Wor<br>nis tab is for LHCC Agency <u>Providers</u> only.                             | rksheet<br>Please enter all applicable WEG data in the                            | Wage Subsidy tab.                  |                                                 |                                 |                             |                                            |                                                                                                    |                                                           |                       |                                                  |                                                   |
| NOTE: Th                     | ild Care Enhancement Grant (HCCEG) Wor<br>his tab is for LHCC Agency <u>Providers</u> only.                            | rksheet<br>Please enter all applicable WEG data in the                            | Wage Subsidy tab.                  |                                                 |                                 |                             | _                                          | s -                                                                                                    |                                                           |                       |                                                  | s                                                 |
| NOTE: Th                     | Id Care Enhancement Grant (HCCEG) Wor<br>nis tab is for LHCC Agency <u>Providers</u> only.                             | rksheet<br>Please enter all applicable WEG data in the                            | Wage Subsidy tab.                  |                                                 | -                               |                             | -                                          | \$-                                                                                                    |                                                           |                       |                                                  | \$                                                |
| Home Chi<br>NOTE: Th         | ld Care Enhancement Grant (HCCEG) Wor<br>nis tab is for LHCC Agency <u>Providers</u> only.<br>LHCC Provider Identifier | rksheet<br>Please enter all applicable WEG data in the<br>Provider Street Address | Wage Subsidy tab.<br>Provider City | Provider works<br>with more than<br>one agency? | Serves<br>one child<br>or more? | Average<br>Service<br>Hours | Estimated Days<br>Worked<br>(Jan-Dec 2025) | Estimated<br>Total Payment<br>(excluding HCCEG,<br>but including GOG<br>and LHCC Base<br>Funding)        | Average Base<br>Daily Fee                                 | Eligibility<br>Status | Qualifying<br>Daily Rate                         | \$<br>Estima<br>HCCE<br>Compens                   |
| Home Chi<br>NOTE: Th<br>Line | Id Care Enhancement Grant (HCCEG) Wor<br>nis tab is for LHCC Agency <u>Providers</u> only.<br>LHCC Provider Identifier | rksheet<br>Please enter all applicable WEG data in the<br>Provider Street Address | Wage Subsidy tab.<br>Provider City | Provider works<br>with more than<br>one agency? | Serves<br>one child<br>or more? | Average<br>Service<br>Hours | Estimated Days<br>Worked<br>(Jan-Dec 2025) | Estimated<br>Total Payment<br>(excluding HCCEG,<br>but including GOG<br>and LHCC Base<br>Funding)        | Average Base<br>Daily Fee<br>S -                          | Eligibility<br>Status | Qualifying<br>Daily Rate                         | \$<br>Estima<br>HCCE<br>Compens                   |
| Home Chi<br>NOTE: Th<br>Line | Id Care Enhancement Grant (HCCEG) Wor<br>nis tab is for LHCC Agency <u>Providers</u> only.<br>LHCC Provider Identifier | rksheet<br>Please enter all applicable WEG data in the<br>Provider Street Address | Wage Subsidy tab.                  | Provider works<br>with more than<br>one agency? | Serves<br>one child<br>or more? | Average<br>Service<br>Hours | Estimated Days<br>Worked<br>(Jan-Dec 2025) | S -<br>Estimated<br>Total Payment<br>(excluding HCCEG,<br>but including GOG<br>and LHCC Base<br>Funding) | Average Base<br>Daily Fee                                 | Eligibility<br>Status | Qualifying<br>Daily Rate<br>\$ -<br>\$ -         | \$<br>Estima<br>HCCE<br>Compens                   |
| Home Chi<br>NOTE: Th<br>Line | Id Care Enhancement Grant (HCCEG) Wor<br>nis tab is for LHCC Agency <u>Providers</u> only.<br>LHCC Provider Identifier | rksheet<br>Please enter all applicable WEG data in the<br>Provider Street Address | Wage Subsidy tab.                  | Provider works<br>with more than<br>one agency? | Serves<br>one child<br>or more? | Average<br>Service<br>Hours | Estimated Days<br>Worked<br>(Jan-Dec 2025) | Estimated<br>Total Payment<br>(excluding HCCEG,<br>but including GOG<br>and LHCC Base<br>Funding)        | Average Base<br>Daily Fee<br>\$ -<br>\$ -<br>\$ -<br>\$ - | Eligibility<br>Status | Qualifying<br>Daily Rate<br>\$ -<br>\$ -<br>\$ - | \$<br>Estime<br>HCCE<br>Compens<br>\$<br>\$<br>\$ |

### Section 5 Resources and Ongoing Support

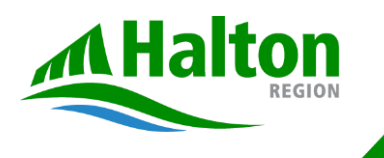

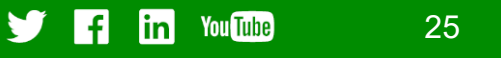

### Key Resources and Contacts

- Review the instructions in the e-mail memo sent by Halton Region on October 18<sup>th</sup>
- The slides from today will be circulated

- For broader understanding of the process as needed, see September 26<sup>th</sup> webinar and slides <u>Operator Webinar: 2025 Cost-Based Funding</u> <u>Approach</u>
- Attend a supplementary workshop on Friday if additional questions arise (RSVP link to be shared after session)
- If questions remain, e-mail Halton Region <a href="mailto:childcareservices@halton.ca">childcareservices@halton.ca</a>

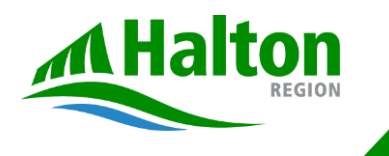

### Section 6 Next Steps

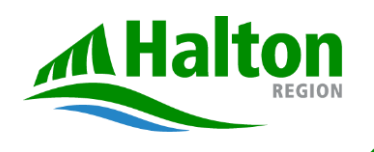

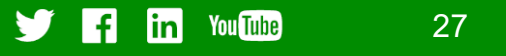

### **Immediate Next Steps**

|   | Next Steps                                                                                               | <b>Completion Target</b>              |
|---|----------------------------------------------------------------------------------------------------|---------------------------------------|
| 1 | Start completion of template and identify and remaining questions                                        | Suggested completion<br>October 28-31 |
| 2 | Attend additional Friday workshop if questions remain [alternatively can contact Halton program analyst] | November 1                            |
| 3 | Submit your completed template to Halton Region                                                          | November 6 (or earlier)               |

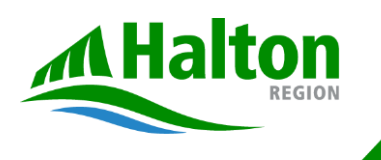

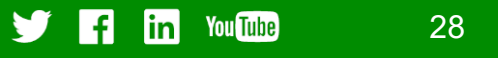

Thank You!